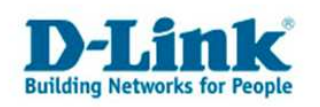

## **Anleitung zur Einrichtung eines Bluewin Zugangs**

Beachten Sie bitte die Angaben zur Konfiguration der Netzwerkverbindung und des Webbrowsers Internet Explorer in den Anleitungen "Anleitung IP Einstellungen Dynamisch W9x W2K XP.pdf" und "Anleitung Internet Explorer Einstellungen.pdf" die Sie unter <u>ftp://ftp.dlink.de/dir/@general/</u> herunterladen können.

1. Greifen Sie per Webbrowser auf die Konfiguration des Routers zu. Die Standard Adresse ist http://192.168.0.1.

2. Im Auslieferungszustand ist auf die Konfiguration kein Passwort gesetzt. Wählen Sie als "Benutzernamen" admin aus und lassen das "Password" Feld leer und klicken Sie auf "Anmelden".

| 🚰 DIR-100 - Microsoft Internet  | Explorer                          |                         |                                                                                                    |              |                 |                 |                  | _8×           |
|---------------------------------|-----------------------------------|-------------------------|----------------------------------------------------------------------------------------------------|--------------|-----------------|-----------------|------------------|---------------|
| Datei Bearbeiten Ansicht E      | avoriten E <u>x</u> tras <u>?</u> |                         |                                                                                                    |              |                 |                 |                  |               |
| ] 🗢 Zurück 🔹 🤿 - 🙆 🙆 🙆          | 🖁 🛛 🙀 Suchen 🛛 🙀 Favor            | ten 🛞 Medien 🎯 🖏        | • 🗿 🍪 🔍                                                                                                    |              |                 |                 |                  |               |
| Adresse 餐 http://192.168.0.1/pu | iblic/login.htm                   |                         |                                                                                                    |              |                 |                 | ×                | € Wechseln zu |
| Links 👸 192.168.0.1 🏼 👸 192.16  | 58.1.1 🕘 192.168.0.50             | 🙆 Magic 🛛 🙆 Speed tests | PPTP Server                                                                                                    | @DI-304_155  | @DI-304_156     | @192.168.0.12   | @192.168.0.13    | »             |
| Product Page:DIF                | R-100 Abmelden                    |                         |                                                                                                    | 3            | Hardware-Versio | n: N/A Firmware | -Version:v1.00DE | 4             |
|                                 |                                   |                         |                                                                                                    |              |                 |                 |                  |               |
| D-Li                            | nk                                |                         |                                                                                                    |              |                 |                 |                  |               |
|                                 |                                   |                         |                                                                                                    |              |                 |                 |                  |               |
|                                 |                                   |                         |                                                                                                    |              |                 |                 |                  |               |
|                                 | ANMELDUNG                         |                         |                                                                                                    |              |                 |                 |                  |               |
|                                 | Am Router anmelden:               |                         |                                                                                                    |              |                 |                 |                  |               |
|                                 |                                   | Benutzername ad         | min                                                                                                    | -            |                 |                 |                  |               |
|                                 |                                   | Kennwort                | construction of the second second sec | Anmelden     | 1               |                 |                  |               |
|                                 |                                   | ,                       |                                                                                                    |              | -               |                 |                  |               |
|                                 |                                   |                         |                                                                                                    |              |                 |                 | _                |               |
| WIRED                           | 2                                 |                         |                                                                                                    |              |                 |                 |                  |               |
|                                 |                                   | Conviciant @ 2          | 004-2006 D.I.Ink                                                                                                    | Systems Inc. |                 |                 |                  |               |
|                                 |                                   | Copyright @ 2           | 004-2000 D-Cirik                                                                                                    | oystems, and |                 |                 |                  |               |
|                                 |                                   |                         |                                                                                                    |              |                 |                 |                  |               |
|                                 |                                   |                         |                                                                                                    |              |                 |                 |                  |               |
|                                 |                                   |                         |                                                                                                    |              |                 |                 |                  |               |
|                                 |                                   |                         |                                                                                                    |              |                 |                 |                  |               |
|                                 |                                   |                         |                                                                                                    |              |                 |                 |                  |               |
|                                 |                                   |                         |                                                                                                    |              |                 |                 |                  |               |
|                                 |                                   |                         |                                                                                                    |              |                 |                 |                  |               |
|                                 |                                   |                         |                                                                                                    |              |                 |                 |                  | Ŧ             |
| Fertig                          |                                   |                         |                                                                                                    |              |                 |                 | 👂 Internet       |               |

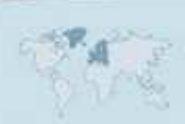

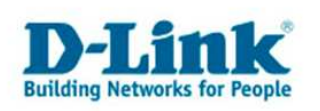

3. Zur Einrichtung des Internetzuganges wählen Sie oben "Setup" und links "Internet" aus. Klicken dann unten auf "Manuelle Konfiguration".

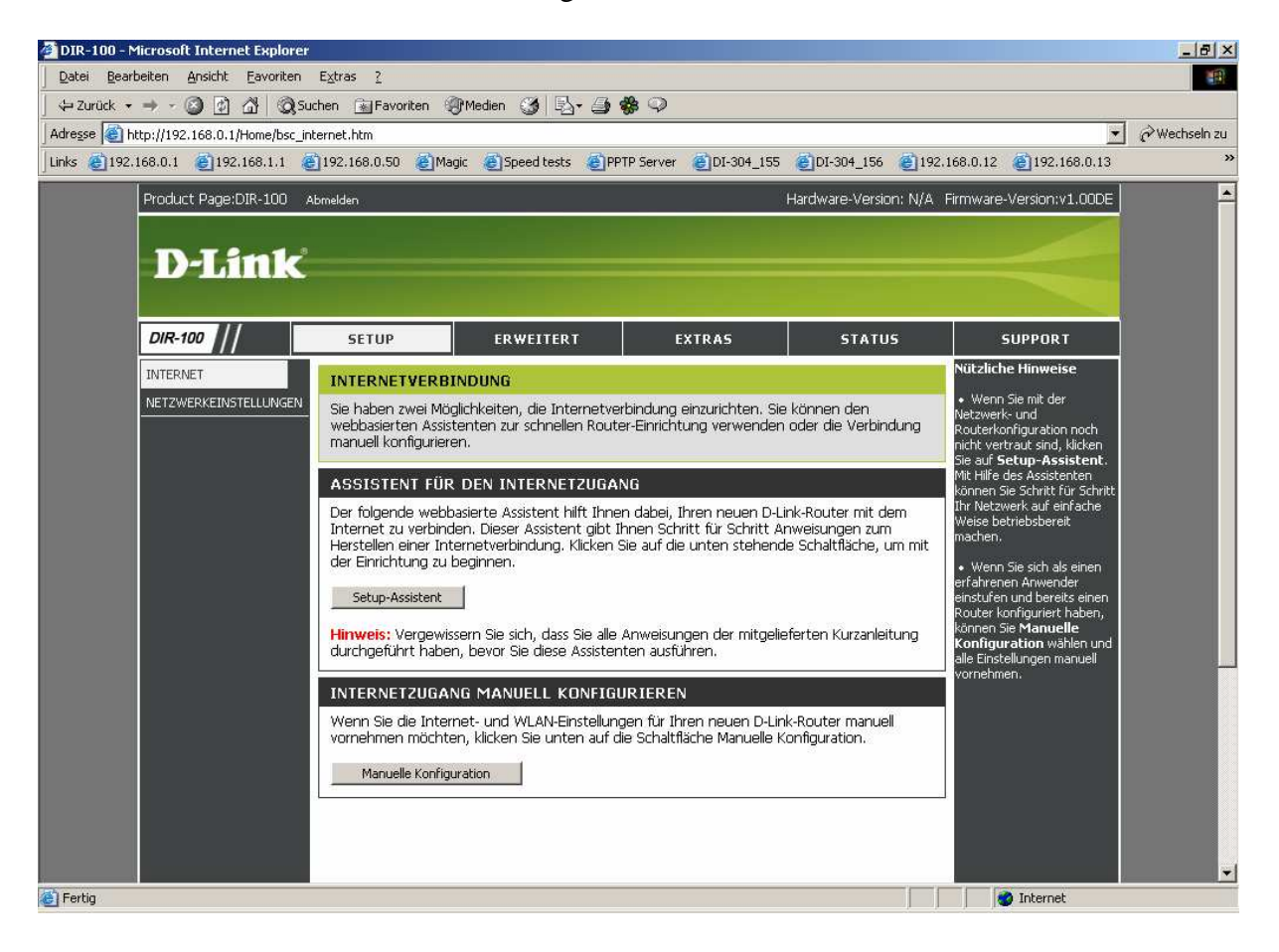

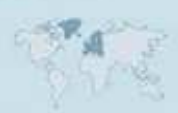

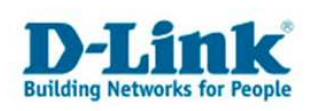

- 4. Bei "Eigene Internetverbindung" wählen Sie "PPPoE (Benutzername/Kennwort)" aus.
- 5. Belassen Sie "Dynamisches PPPoE" ausgewählt.

6. Tragen Sie bei "Benutzername", "Kennwort" und "Kennwort bestätigen" Ihre vom Provider zugewiesen Zugangsdaten ein:

Beispiel Benutzername:Benutzername@bluewin.chKennwort/Kennwort bestätigen:das vom Provider zugewiesene Kennwort

- 7. Das Feld "Servicename" lassen Sie leer.
- 8. "MAC-Adresse" lassen Sie unverändert.
- 9. "Primäre DNS-Adresse" und "Sekundäre DNS-Adresse" lassen Sie bitte leer.
- 10. Tragen Sie bei "MTU" den vom Provider vorgegebenen Wert 1492 ein.

| 🚈 DIR-100 - Microsoft Internet Explorer                              |                                                                                                    | <u>_8×</u>                                                                                                    |
|----------------------------------------------------------------------|----------------------------------------------------------------------------------------------------|----------------------------------------------------------------------------------------------------|
| Datei Bearbeiten Ansicht Eavoriten Extras 2                          |                                                                                                    |                                                                                                    |
| 🛛 🔾 Zurück 🔹 🕤 👻 😰 🐔 🔎 Suchen 🛭 🌧 Favoriten 🛛 🙆 🔹                    | S. 🖻 - 🖏                                                                                             |                                                                                                    |
| Adresse 🔕 http://192.168.0.1/Home/bsc_internet_wan.htm               |                                                                                                    |                                                                                                    |
| ]Links 👸 192.168.0.1.url 👸 192.168.1.1.url 👸 192.168.0.12.url 👸 192. | .168.0.13.url 👩 192.168.0.14.url 🍯 192.168.0.15.url 🍯 192.168.0.                                     | 50.url 👸 192.168.15.1.url 🛛 🌺                                                                                                    |
| Einstellungen speichern                                              | Einstellungen nicht speichern                                                                        | wanien ist, setzen bie sich<br>bitte mit Ihrem Internet<br>Service Provider (ISP) in                                                                                                    |
| ART DER INTERNETVER                                                  | BINDUNG                                                                                              | Verbindung.                                                                                                    |
| Wählen Sie den Modus, in de<br>Eigene<br>Internetverbindung:         | em der Router eine Verbindung mit dem Internet herstellen soll.<br>  PPPoE (Benutzername/Kennwort) 💌 | <ul> <li>If you are having<br/>trouble accessing the<br/>Internet through the<br/>router, double check any<br/>settings you have<br/>entered on this page and<br/>verify them with your ISP<br/>if needed.</li> </ul> |
|                                                                      |                                                                                                    |                                                                                                    |
| PPPOE                                                                |                                                                                                    |                                                                                                    |
| Geben Sie die Informationen<br>Internetdiensteanbieter) erh          | ein, die Sie von Ihrem ISP (Internet Service Provider,<br>alten haben.                               |                                                                                                    |
| Bow transmo                                                          | Dynamisches PPPoE     Statisches PPPoE                                                               |                                                                                                    |
| Benutzerhane.                                                        | jbenutzername@bluewin.cn                                                                             |                                                                                                    |
| Kennwort:                                                            |                                                                                                    |                                                                                                    |
| Kennwort bestatigen.                                                 | /                                                                                                    |                                                                                                    |
| Servicertaine.                                                       | (optional)                                                                                           |                                                                                                    |
| MAC-Adresse:                                                         | 00 - 00 - 00 - 00 - 00 (optional)<br>MAC-Adresse kopieren                                            |                                                                                                    |
| Primäre DNS-Adresse:                                                 |                                                                                                    |                                                                                                    |
| Sekundäre DNS-Adresse:                                               | (optional)                                                                                           |                                                                                                    |
| Maximale Leerlaufzeit:                                               | 5 Minuten                                                                                            |                                                                                                    |
| MTU:                                                                 | 1492                                                                                                 |                                                                                                    |
| Verbindungsmodus<br>auswählen:                                       | C Immer aktiv C Manuell 🕫 Verbinden bei Bedarf                                                       |                                                                                                    |
| Fertig                                                               |                                                                                                    | Martinet Martinet                                                                                                    |

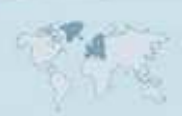

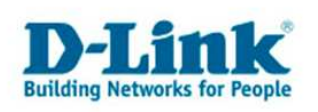

11. <u>Sollten Sie keine Flatrate haben</u> und möchten, dass der Router die Internetverbindung trennt, wenn keine Daten mehr zwischen Rechnern und Internet ausgetauscht werden, darf der Menuepunkt "Verbindungsmodus auswählen" <u>nicht auf</u> "Immer aktiv" geschaltet werden, <u>da der Router sonst immer online bleibt !</u>

Wählen Sie stattdessen "Verbinden bei bedarf" aus, wodurch der Router nur dann ins Internet verbindet wenn von dem oder den Rechnern entsprechende Anforderungen kommen, z.B. durch Aufrufen einer Webseite oder die Verbindung eines Messenger / ICQ Clients / automatischer Updates.

Geben Sie die "Maximale Leerlaufzeit" an damit der Router nach dieser Dauer der Inaktivität die Internetverbindung trennt.

12. Um die vorgenommenen Einstellungen zu übernehmen klicken Sie oben auf "Einstellungen speichern".

13. Klicken Sie auf "OK" um die vorgenommenen Einstellungen wirksam zu machen.

| Microsoft Internet Explorer |                                                                                        |  |  |  |
|-----------------------------|----------------------------------------------------------------------------------------|--|--|--|
| ?                           | Möchten Sie den Router neu starten, damit die geänderten Einstellungen wirksam werden? |  |  |  |
|                             | OK Abbrechen                                                                           |  |  |  |

## 14. Das Gerät führt nun einen Neustart aus.

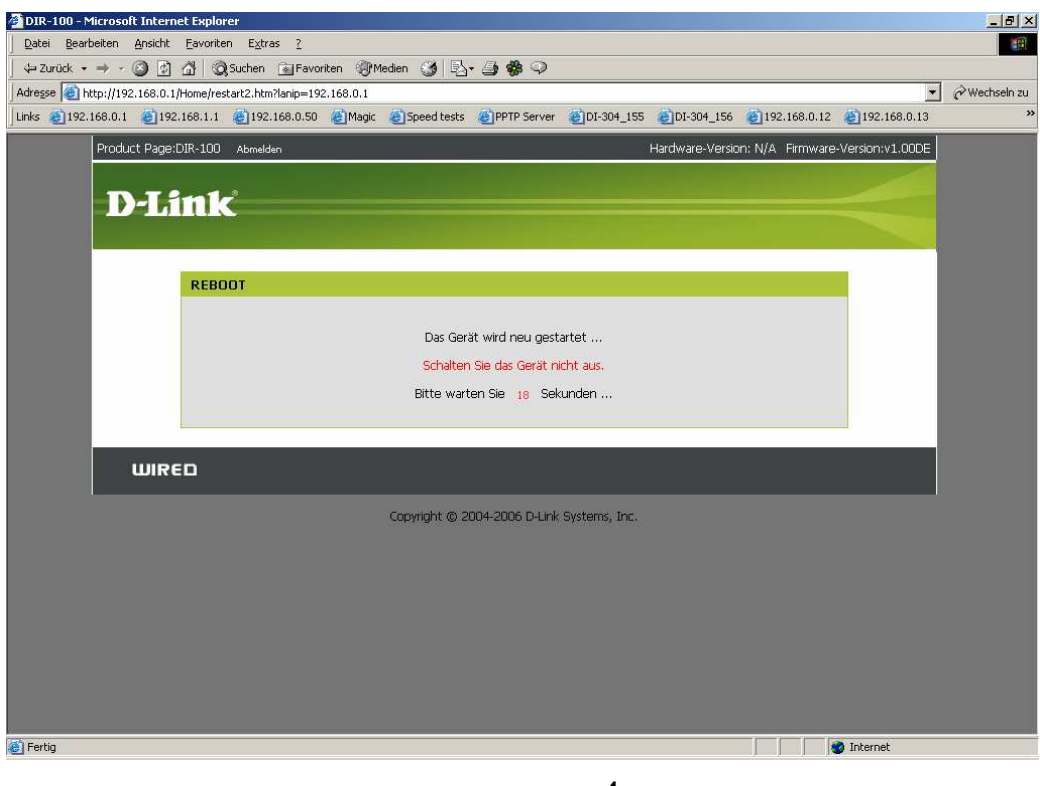

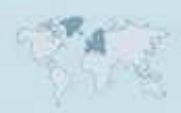

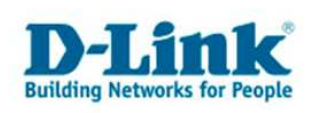

15. Unter dem Reiter "Status" und links bei "Geräteinfo" können Sie den Verbindungsstatus des Gerätes sehen.

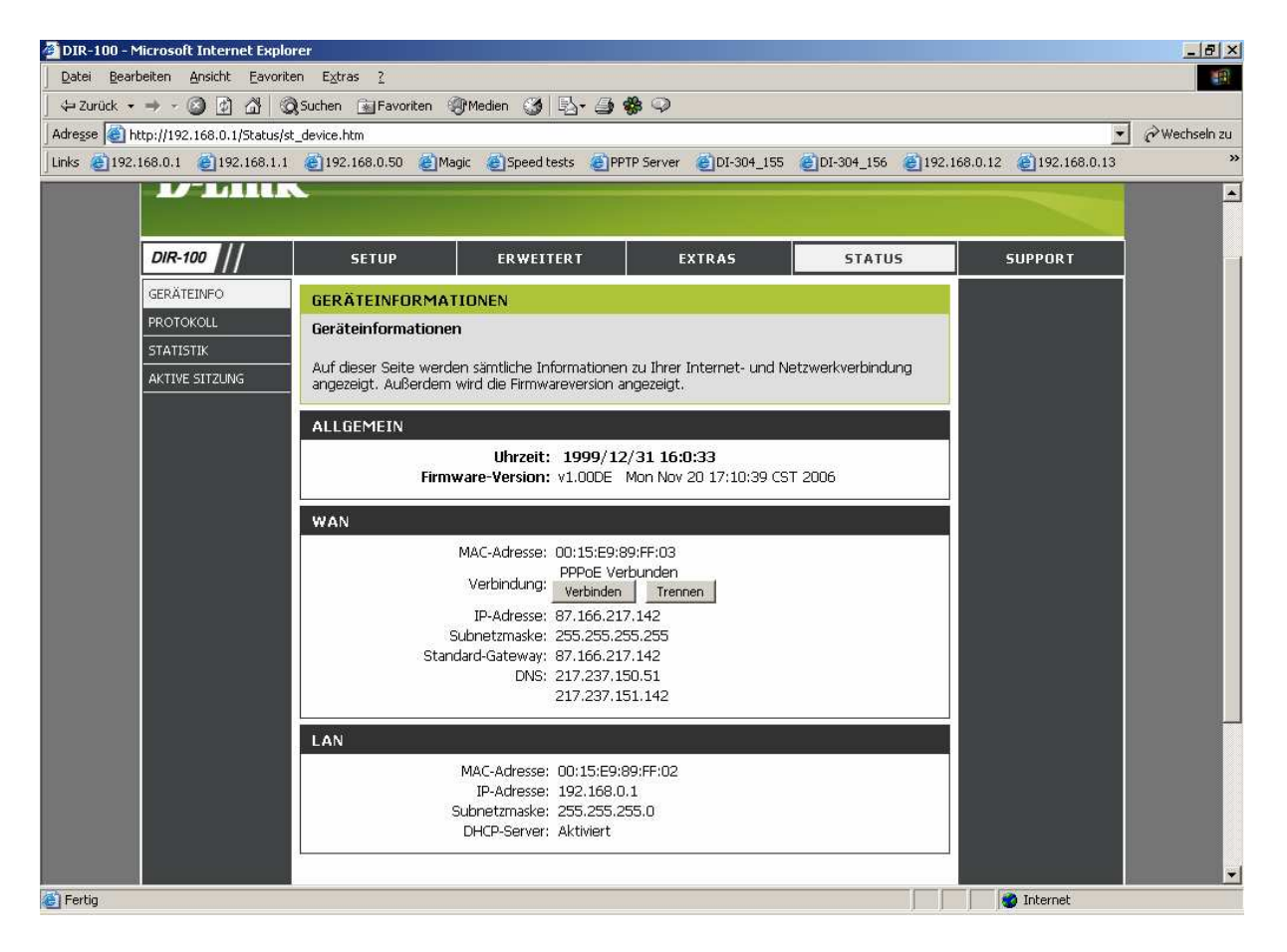

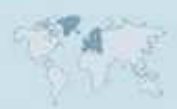